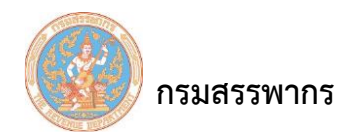

## น้ำเข้าข้อมูลตั้งต้นจากโปรแกรมคำนวณ

ใช้ในกรณีผู้เสียภาษีอากรต้องการนำข้อมูลที่เคยบันทึกและประมวลผลไว้จากโปรแกรมคำนวณภาษี หัก ณ ที่จ่ายสำหรับส่วนราชการ (govtax) และ โปรแกรมคำนวณภาษีหัก ณ ที่จ่ายสำหรับเอกชน (bustax) มานำเข้าและใช้งานต่อเนื่องในระบบให้บริการภาษีเงินได้หัก ณ ที่จ่ายสำหรับใช้งานออนไลน์

| กรมสรรพากร<br>พ.ศ. สมเพย อาวงสมเตร<br>ระบบภาษิเวินได้หัด พ. พ. |                  |                |               | ชื่อผู้ให้     | Version 2.2.1<br>(ผู้ใน้งานทั้งหมด)<br>วันที่ :13/08/2562 16:04:47 |                |             |                     |            |                                                 |  |
|----------------------------------------------------------------|------------------|----------------|---------------|----------------|--------------------------------------------------------------------|----------------|-------------|---------------------|------------|-------------------------------------------------|--|
| เลือกรายผู้มีหน้าที่หักภาษี ณ ที่จ่าย                          | กำนนดด่าเริ่มต้น | จัดทำเงินเดือน | จัดทำ ภ.ง.ต.1 | จัดห่า ก.ง.ด.2 | จัดทำ ภ.ง.ด.3                                                      | จัดฟา ภ.ง.ด.53 | ศาษอ ป.ป.01 | ส่วนช่วยเหลือ       | ออกจากระบบ |                                                 |  |
|                                                                |                  |                |               |                |                                                                    |                |             | ส่วนช่วยเหลือ       |            |                                                 |  |
|                                                                |                  |                |               |                |                                                                    |                |             | สำแนะนำและคู่มือก   | ารใช้งาน   |                                                 |  |
|                                                                |                  |                |               |                |                                                                    |                |             | โปรแกรมช่วยตั้งค่าเ | การไข่งาน  |                                                 |  |
|                                                                |                  |                |               |                |                                                                    |                |             | นำเข้าข้อมูลตั้งต้น |            | นำเข้าข้อมูลตั้งตันจากโปรแกรมศานวณ              |  |
|                                                                |                  |                |               |                |                                                                    |                |             |                     |            | น่าเข้าข้อมูลตั้งดันจากฐานข้อมูล ภ.ง.ด.1        |  |
|                                                                |                  |                |               |                |                                                                    |                |             |                     |            | นำเข้าข้อมูลตั้งต้นในรูปแบบ Text หรือ Excel     |  |
|                                                                |                  |                |               |                |                                                                    |                |             |                     |            | น่าเข้าข้อมูล ค.ง.ด.3 จากสื่อ version 2.3 pack2 |  |
|                                                                |                  |                |               |                |                                                                    |                |             |                     |            | น่าเข้าข้อมูล ภ.ง.ต.53 จากสือ version 2.3 pack2 |  |
|                                                                |                  |                |               |                |                                                                    |                |             |                     |            |                                                 |  |
|                                                                |                  |                |               |                |                                                                    |                |             |                     |            |                                                 |  |

รูปที่ 1 – นำเข้าข้อมูลตั้งต้นจากโปรแกรมคำนวณ

## การทำงานโดยสังเขป

- 1. ผู้ใช้นำเข้าข้อมูลตั้งต้นจากโปรแกรมคำนวณ
- 2. ระบบแสดงหน้าจอนำเข้าข้อมูลตั้งต้นจากโปรแกรมคำนวณ แบ่งการทำงานออกเป็น 3 ส่วน ดังนี้
  - ส่วนที่ 1 รายละเอียดผู้มีหน้าที่หักภาษี ณ ที่จ่าย
  - ส่วนที่ 2 นำข้อมูลเข้าฐานข้อมูลชั่วคราว
  - ส่วนที่ 3 ตรวจสอบข้อมูลและนำข้อมูลเข้าระบบ
- 3. ผู้ใช้คลิกปุ่มตรวจสอบ เพื่อนำข้อมูลเข้าสู่ฐานข้อมูลชั่วคราว
- 4. ผู้ใช้คลิกปุ่มตรวจสอบข้อมูลก่อนนำเข้า เพื่อตรวจสอบความถูกต้องของข้อมูลในฐานข้อมูลชั่วคราว

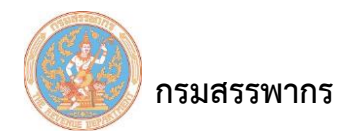

- 5. ผู้ใช้คลิกปุ่มนำข้อมูลเข้าระบบ เพื่อนำข้อมูลจากฐานข้อมูลชั่วคราวเข้าสู่ระบบ
- 6. ผู้ใช้คลิกปุ่มรายละเอียดข้อมูลพนักงาน เพื่อแก้ไขรายละเอียดข้อมูลพนักงานก่อนนำข้อมูลเข้าระบบ

7. ผู้ใช้คลิกปุ่มรายงานรายรับ/รายจ่าย เพื่อตรวจสอบผลการนำเข้ารายการรายรับ/รายจ่ายของพนักงาน ก่อนนำข้อมูลเข้าระบบ

## ขั้นตอนการทำงาน

- 1. คลิกเมนูหลัก "ส่วนช่วยเหลือ" ระบบจะแสดงหน้าจอเมนูย่อยภายใต้เมนูหลัก
- 2. คลิกที่ "นำเข้าข้อมูลตั้งต้น" และเลื่อนเมาส์ไปทางขวา คลิกที่ "นำเข้าข้อมูลตั้งต้นจากโปรแกรม

คำนวณ"

3. ระบบจะแสดงหน้าจอ "นำเข้าข้อมูลตั้งต้นจากโปรแกรมคำนวณ"

| กรมสรรพากร<br>พระสุรรพากร<br>พระมาชิงอิหไลสัง พ. จิจ | 1                                         |                                                                                                    | ชื่อผู้ใช้                 | Version 2.2.1<br>(สุโปรานทั่งหมด)<br>วันที่: ±13/08/2562 16:04:47 |                     |                       |                         |                    |                          |                            |   |
|------------------------------------------------------|-------------------------------------------|----------------------------------------------------------------------------------------------------|----------------------------|-------------------------------------------------------------------|---------------------|-----------------------|-------------------------|--------------------|--------------------------|----------------------------|---|
| เลือกรายผู้มีหน้าที่หักภาษี ณ พี่จ่าย                | สามนตต่าเริ่มต้น                          | จัดปาเงินเดือน                                                                                                   | รัตปา ก.ง.ต.1              | šash n.e.a.2                                                      | E.e.s.n rireř       | feith n.v.e.53        | ศาขอ ป.ป.01             | ส่วนช่วยเหลือ      | ออกรากระบบ               |                            |   |
|                                                      |                                           |                                                                                                    |                            |                                                                   | น่าเข้าข้อมูล       | ดั้งต้นส่านรับผู้เสีย | มภาษ์อากร               |                    |                          |                            |   |
|                                                      | รายละเอียดผู้มีหน้าที่หักภาษี ณ ที่จ่าย : |                                                                                                    |                            |                                                                   |                     |                       |                         |                    |                          |                            |   |
|                                                      | เลขประจำตัวผู้เสียภาษีอากร สาขาที่ 999    |                                                                                                    |                            |                                                                   |                     |                       |                         |                    | 999999                   |                            |   |
|                                                      |                                           | 13                                                                                                    | หมู่มีหน่าที่หักภาษี อ     | แ ที่จ่าย                                                         | the spin results to |                       |                         |                    |                          |                            |   |
|                                                      |                                           |                                                                                                    | แผนก/ส                     | รม/ฝาย ทดสอ                                                       | กคสอบ               |                       |                         |                    |                          |                            |   |
|                                                      |                                           | ไฟลิปเ                                                                                                    | อมูลดังคน(นามสกุล          | .zip) *                                                           |                     | . des sulla           | Browse                  | a                  |                          |                            |   |
|                                                      |                                           |                                                                                                    | ett.                       | 112 1966                                                          |                     | บระเมพ เพ             | ei                      |                    |                          |                            |   |
|                                                      |                                           |                                                                                                    |                            |                                                                   |                     |                       |                         |                    |                          | ^                          |   |
|                                                      |                                           |                                                                                                    | и                          | มายเหตุ                                                           |                     |                       |                         |                    |                          |                            |   |
|                                                      |                                           |                                                                                                    |                            |                                                                   |                     |                       |                         |                    |                          | ~                          |   |
|                                                      | -                                         |                                                                                                    |                            |                                                                   |                     | _                     |                         |                    |                          |                            |   |
|                                                      | -                                         |                                                                                                    |                            | ค้น                                                               | หา ดรวจ             | สอบ อ้างจอ            | ภาพ กลับหา              | ว้าหลัก            |                          |                            |   |
|                                                      |                                           | and the second second second second second second second second second second second second second second second |                            |                                                                   |                     |                       |                         |                    |                          |                            |   |
|                                                      | шляа 10 🚿                                 | 2 ברחמרצ                                                                                                    |                            |                                                                   |                     |                       |                         |                    | คับหา                    | 4                          |   |
|                                                      | สำคับ                                     | รหัส<br>พน้องวน                                                                                                  | เลขประจำดัวผู้เสีย<br>อากร | เภาษี ข้อ                                                         | บาม                 | ช้อมูล<br>พนักงาน     | ข้อมูลรายรับ/•<br>ประสา | รายจ่าย ข้อ        | มูลรายรับ/รายจ่<br>ประจา | ายไม่ ข้อมูลค่าลด<br>หย่อน |   |
|                                                      |                                           |                                                                                                    |                            |                                                                   | 1                   | ไม่มีข้อมูลในตาราง    |                         |                    |                          |                            |   |
|                                                      | uago 0 6o 0                               | จาก 0 รายการ                                                                                                    | 4                          |                                                                   |                     |                       |                         |                    | หน้าแร                   | ก ก่อน ถัดไป สุดทับย       |   |
|                                                      |                                           |                                                                                                    | ดรวรสอบข้อมูลก่อ           | อนปาเข้า                                                          | น่าข้อมูลเข้าระบบ   | รายละเอีย             | ດທ້ອມູລະໜັກຈານ          | รายงามราช          | นรับ/รายจ่าม             |                            |   |
|                                                      | สถานะไห                                   | da"* 1 = sa uploa                                                                                                | d ນ້ອນຸລ, 2 = uploa        | id สำเร็จ , 3 =                                                   | saປsະນວລແລ, 4 = r   | กำลังประมวลผล, 5      | = กำลังประมวลผส         | , 6 = ปาส่งข้อมูลร | ชั่วคราวสำเร็จ, 7 =      | นำส่งข้อมูลดั้งดันสำเร็จ   |   |
|                                                      |                                           |                                                                                                    |                            |                                                                   |                     |                       |                         |                    |                          |                            |   |
|                                                      |                                           |                                                                                                    |                            |                                                                   |                     |                       |                         |                    |                          |                            |   |
|                                                      |                                           |                                                                                                    |                            |                                                                   |                     |                       |                         |                    |                          |                            |   |
|                                                      |                                           |                                                                                                    |                            |                                                                   |                     |                       |                         |                    |                          |                            | W |
|                                                      |                                           |                                                                                                    |                            |                                                                   |                     |                       |                         |                    |                          |                            |   |

รูปที่ 2 – นำเข้าข้อมูลตั้งต้นจากโปรแกรมคำนวณ

จากรูป สามารถแบ่งหน้าจอนำเข้าข้อมูลตั้งต้นจากโปรแกรมคำนวณ ออกเป็น 3 ส่วน ดังนี้ <u>ส่วนที่ 1</u> ผู้มีหน้าที่หักภาษี ณ ที่จ่าย

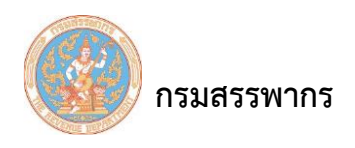

ระบบให้บริการภาษีเงินได้หัก ณ ที่จ่ายสำหรับใช้งานออนไลน์

| รายอะเอียดผู้บืนบ้าที่นักกานี กเ ที่จ่าย : |                           |                |
|--------------------------------------------|---------------------------|----------------|
| เลขประจำตัวผู้เสียภาษีอากร                 |                           | สาขาที่ 999999 |
| ชื่อผู้มีหน้าที่หักภาษี ณ ที่จ่าย          | And the same state of the |                |
| แผนก/ส่วน/ฝ้าย                             | ทดสอบ                     |                |

รูปที่ 3 - นำเข้าข้อมูลตั้งต้นจากโปรแกรมคำนวณ - ผู้มีหน้าที่หักภาษี ณ ที่จ่าย

ระบบแสดงข้อมูลนำเข้าข้อมูลตั้งต้นจากโปรแกรมคำนวณ ส่วนผู้มีหน้าที่หักภาษี ณ ที่จ่าย โดยมีข้อมูล ดังนี้ เลขประจำตัวผู้เสียภาษีอากร, สาขาที่, ชื่อผู้มีหน้าที่หักภาษี ณ ที่จ่าย, แผนก/ ส่วน/ ฝ่าย ให้โดยอัตโนมัติ <u>ส่วนที่ 2</u> นำข้อมูลเข้าฐานข้อมูลชั่วคราว

| ไฟล์ข้อมูลตั้งต้น(นามสกุล .zip) * | Browse                               |
|-----------------------------------|--------------------------------------|
| สถานะไฟล์                         | ประเภทไฟล์                           |
|                                   | ~                                    |
| หมายเหตุ                          |                                      |
|                                   |                                      |
|                                   | ค้บหา ตรวจสอบ ล้างจอภาพ กลับหน้าหลัก |

รูปที่ 4 - นำเข้าข้อมูลตั้งต้นจากโปรแกรมคำนวณ – นำข้อมูลเข้าฐานข้อมูลชั่วคราว

จากรูป สามารถอธิบายรายละเอียดในการบันทึกตามลำดับ ดังนี้

- 1. ผู้ใช้กดปุ่ม Browse เพื่อเลือกไฟล์ข้อมูลตั้งต้น (นามสกุล .zip) ที่จะนำเข้า
- 2. สถานะไฟล์ ระบบแสดงสถานะการนำข้อมูลเข้าฐานข้อมูลชั่วคราว มีทั้งหมด 7 ประเภท ดังนี้
  - 2.1 รอ upload ข้อมูล
  - 2.2 upload สำเร็จ
  - 2.3 รอประมวลผล
  - 2.4 กำลังประมวลผล
  - 2.5 กำลังประมวลผล
  - 2.6 นำส่งข้อมูลชั่วคราวสำเร็จ
  - 2.7 นำส่งข้อมูลตั้งต้นสำเร็จ
- 3. ประเภทไฟล์ ระบบแสดงประเภทไฟล์ที่นำมานำเข้าหลังประมวลผลข้อมูลแล้ว
- 4. หมายเหตุ ระบบแสดงข้อความและแจ้งเตือนที่พบจากการประมวลผลข้อมูลเข้าฐานข้อมูลชั่วคราว

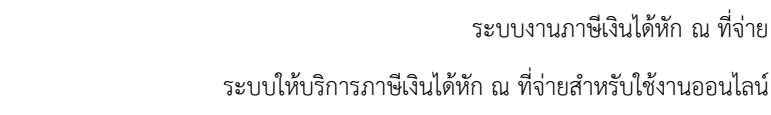

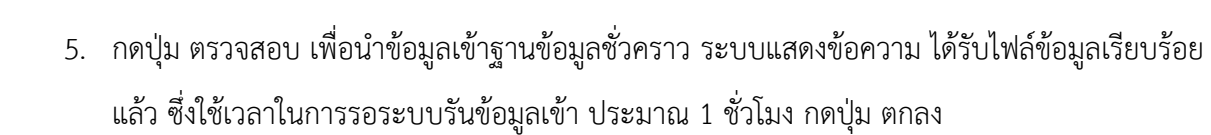

| NSWASSNINS<br>THE REVENUE CARAFULTER<br>HUNAN BURNEND IN SHIT | 7                                                         |                                                                   |                                                                                                    | 521                                                                | บบภาษีเงินได้หั<br>Wi                                                                    | ก ณ ที่จ่าย สำหร<br>IT Services Sy                                               | ับผู้เสียภามีอาก<br>stem (เอกชน)                         | รใช้งานออน<br> | ไลน์                                  |                                         | ชื่อผู้ใช้                            | Version 2.2.1<br>(รูโปงานก้อนนร<br>วนที่ :13/08/2562 16:15:1 |
|---------------------------------------------------------------|-----------------------------------------------------------|-------------------------------------------------------------------|----------------------------------------------------------------------------------------------------|--------------------------------------------------------------------|------------------------------------------------------------------------------------------|----------------------------------------------------------------------------------|----------------------------------------------------------|----------------|---------------------------------------|-----------------------------------------|---------------------------------------|--------------------------------------------------------------|
| กรายผู้มีหน้าที่หักภาษี ณ ที่จ่าย                             | สำหนดต่าเริ่มต้น                                          | จัดทำเงินเดือน                                                    | 4ash n.v.a.1                                                                                        | จัดปา ก.ง.ค.2                                                      | จัดห่า ก.ง.ต.3                                                                           | รัดปา ก.ง.ค.53                                                                   | สาขอ ป.ป.01                                              | ส่วนช่วยเหลือ  | ออกจากระบบ                            |                                         | 252                                   |                                                              |
|                                                               | -                                                         | ณ <b>ี่นักภาษี ณ ที่จำ</b><br>เลขปร<br>ชื่อผู้มีห<br>ใฟล์ข่อมูลด์ | เย:<br>เรงจำตัวผู้เสียภาษีอา<br>เปาที่หักภาษี ณ ที่จ<br>แผนก/ส่วน/ผ<br>โงตัน(นามสกุล .zip<br>สถานะใ | เกร 3 - 90<br>กาย บริษัท ทรีบ<br>กาย SVS<br>)*<br>ฟล์ รอประมวล     | <b>นำเข้าข้อมูลด่</b><br>03 - 00664<br>Jเปิลดี จำกัด<br>ผล(3)                            | งต้นสำหรับผู้เสีย<br>- 22 - 9<br>ประเภทไฟส                                       | กาษีอากร<br>Browse                                       | สาข            | าที่ 000000                           |                                         |                                       |                                                              |
|                                                               |                                                           |                                                                   | וערונא                                                                                              | Mess<br>O Ini                                                      | age<br>formation                                                                         |                                                                                  |                                                          | *              |                                       | ~~~~~~~~~~~~~~~~~~~~~~~~~~~~~~~~~~~~~~~ |                                       |                                                              |
|                                                               | แสดง 10 ✓ ราม<br>สำคับ ▲ รา<br>พนัศ<br>แสดง 0 ถึง 0 จาก 0 | การ<br>โส่ ≎ เลชม<br>เงาน ≎ เลชม                                  | ไระจำตัวผู้เสียภาม์<br>อากร                                                                         | I9<br>กรุณาเ<br>ชั่วโมง<br>ซึ่งจะด<br>สำเร็จ<br>เพื่อดำ<br>ด้อง ก่ | 039: ระบบได้<br>ตรวจสอบสถา<br>เ<br>้องมีสถานะไท<br>(6)"<br>แนินการตรวจส<br>่อนนำข้อมูลเช | รับไฟล์ข้อมูลเร็<br>นะไฟล์อีกครั้ง1<br>ฟล์เป็น "น่าส่ง2<br>สอบและแก้ไขร<br>กระบบ | ยบร้อยแล้ว<br>ไระมาณ 1<br>อัอมูลชั่วคราว<br>ข้อมูลให้ถูก | >              | ต์<br>ข้อมูลรายรับ/รา<br>ประจำ<br>หน่ | มหาะ<br>มมจำมไม่ ≎<br>ายรถ กอน ร        | ช้อมูลค่าลด<br>หย่อบ<br>ฉัดไป สุดห้าย |                                                              |
|                                                               |                                                           |                                                                   |                                                                                                    |                                                                    |                                                                                          |                                                                                  | ດກຂູ                                                     |                |                                       |                                         |                                       |                                                              |
| 11/1///                                                       | 1111                                                      | 1053                                                              | สอบข้อมูลก่อนป                                                                                      | าเบ้า ปา                                                           | ข้อมูลเข้าระบบ                                                                           | รายละเอียง                                                                       | เชื่อมูลพนักงาน                                          | รายงาน         | รายรับ/รายจ่าย                        | 11/1                                    | 11/11                                 | 011/1/1                                                      |
|                                                               | สถานะไฟล์* 1                                              | = รอ upload ข้อง                                                  | มุล, 2 = upload ส่                                                                                  | າເຈົ້ຈ , 3 = saປ                                                   | ระมวลผล, 4 = กำ                                                                          | สังประมวลผล, 5 -                                                                 | - กำลังประมวลผล                                          | , 6 = ปาส่งข้อ | ນູລນັ້ວคราวสำเร็จ,                    | 7 = ปาส่งข้อมูล                         | ดั่งตันสำเร็จ                         |                                                              |

รูปที่ 5 : แสดงข้อความ ได้รับไฟล์ข้อมูลเรียบร้อยแล้ว

- \* ระบบจะแสดงสถานะการนำข้อมูลเข้าฐานข้อมูลชั่วคราว ที่ช่อง สถานะไฟล์
- เมื่อระบบประมวลผลข้อมูลเข้าฐานข้อมูลชั่วคราวสำเร็จ ผู้ใช้กดปุ่ม ค้นหา ระบบแสดงข้อมูลใน ฐานข้อมูลชั่วคราวในส่วนที่ 3 ตรวจสอบข้อมูลและนำข้อมูลเข้าระบบ

<u>ส่วนที่ 3</u> ตรวจสอบข้อมูลและนำข้อมูลเข้าระบบ

กรมสรรพากร

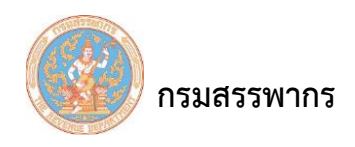

ระบบให้บริการภาษีเงินได้หัก ณ ที่จ่ายสำหรับใช้งานออนไลน์

| แสดง 10                                              | แสดง 10 🗸 รายการ คันหา:                        |                                |      |             |                   |                               |      |                                    |  |                      |  |  |  |  |
|------------------------------------------------------|------------------------------------------------|--------------------------------|------|-------------|-------------------|-------------------------------|------|------------------------------------|--|----------------------|--|--|--|--|
| สำดับ                                                | รหัส<br>พนักงาน                                | เลขประจำดัวผู้เสียภาษี<br>อากร | ชื่อ | นาม<br>สกุล | ข้อมูล<br>พนักงาน | ข้อมูลรายรับ/รายจ่าย<br>ประจำ |      | เ ข้อมูลรายรับ/รายจ่ายไม่<br>ประจำ |  | ข้อมูลค่าลด<br>หย่อน |  |  |  |  |
| ไม่มีข้อมูลในตาราง                                   |                                                |                                |      |             |                   |                               |      |                                    |  |                      |  |  |  |  |
| นสดง 0 ถึง 0 จาก 0 รายการ หน้าแรก ก่อน ถัดไป สุดท้าย |                                                |                                |      |             |                   |                               |      |                                    |  |                      |  |  |  |  |
|                                                      |                                                |                                |      |             |                   |                               |      |                                    |  |                      |  |  |  |  |
|                                                      | ตรวจสอบข้อมูลก่อนนำเข้า นำข้อมูลเข้าระบบ รายละ |                                |      |             |                   | เดข้อมูลพนักงาน               | รายง | านรายรับ/รายจ่าย                   |  |                      |  |  |  |  |

รูปที่ 6 – นำเข้าข้อมูลตั้งต้นจากโปรแกรมคำนวณ – ตรวจสอบข้อมูลและนำข้อมูลเข้าระบบ

หน้าจอนำเข้าข้อมูลตั้งต้นจากโปรแกรมคำนวณ ส่วนตรวจสอบข้อมูลและนำข้อมูลเข้าระบบ สามารถ อธิบายตามลำดับดังนี้

- 1. ลำดับ ระบบแสดงข้อมูลลำดับ
- 2. รหัสพนักงาน ระบบแสดงข้อมูลรหัสพนักงาน
- 3. เลขประจำตัวผู้เสียภาษีอากร ระบบแสดงข้อมูลเลขประจำตัวผู้เสียภาษีอากร
- 4. ชื่อ ระบบแสดงข้อมูลชื่อพนักงาน
- 5. นามสกุล ระบบแสดงข้อมูลนามสกุลพนักงาน
- ข้อมูลพนักงาน ระบบแสดงข้อมูลประวัติพนักงาน
- 7. ข้อมูลรายรับ/รายจ่าย ประจำ ระบบแสดงข้อมูลรายรับ/รายจ่าย ประจำ ของพนักงาน
- 8. ข้อมูลรายรับ/รายจ่าย ไม่ประจำ ระบบแสดงข้อมูลรายรับ/รายจ่าย ไม่ประจำ ของพนักงาน
- 9. ข้อมูลค่าลดหย่อน ระบบแสดงข้อมูลค่าลดหย่อนของพนักงาน

กดปุ่ม ตรวจสอบข้อมูลก่อนนำเข้า ระบบแสดงข้อความแจ้ง ข้อมูลตั้งต้นที่นำเข้าฐานข้อมูลชั่วคราว

สามารถนำเข้าระบบได้ กดปุ่ม ตกลง

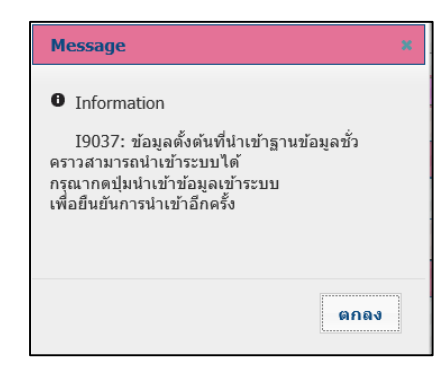

รูปที่ 7 : แสดงข้อความ ข้อมูลตั้งต้นที่นำเข้าฐานข้อมูลชั่วคราวสามารถนำเข้าระบบได้

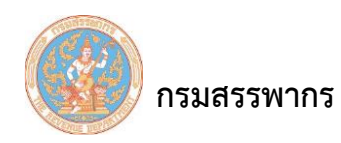

กดปุ่ม นำข้อมูลเข้าระบบ ระบบแสดงข้อความ นำข้อมูลตั้งต้นเข้าระบบเรียบร้อย กดปุ่ม ตกลง

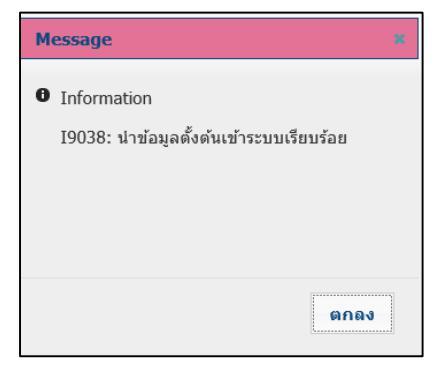

รูปที่ 8 : แสดงข้อความ นำข้อมูลตั้งต้นเข้าระบบเรียบร้อย